# Getting Started with Schoology For Students

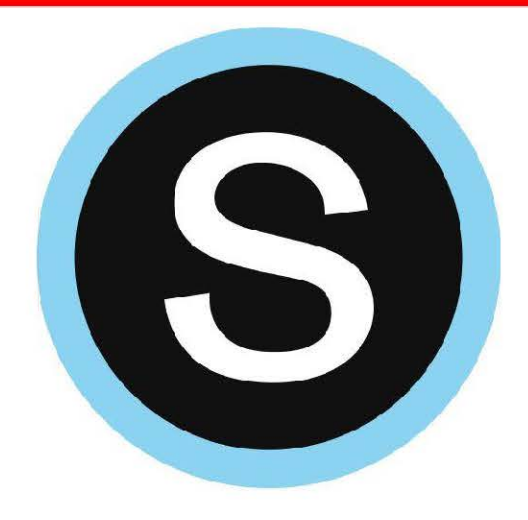

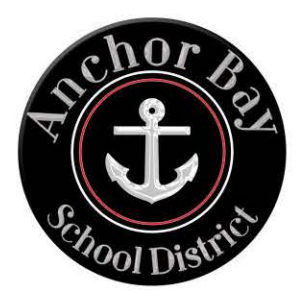

### **Student Login Information**

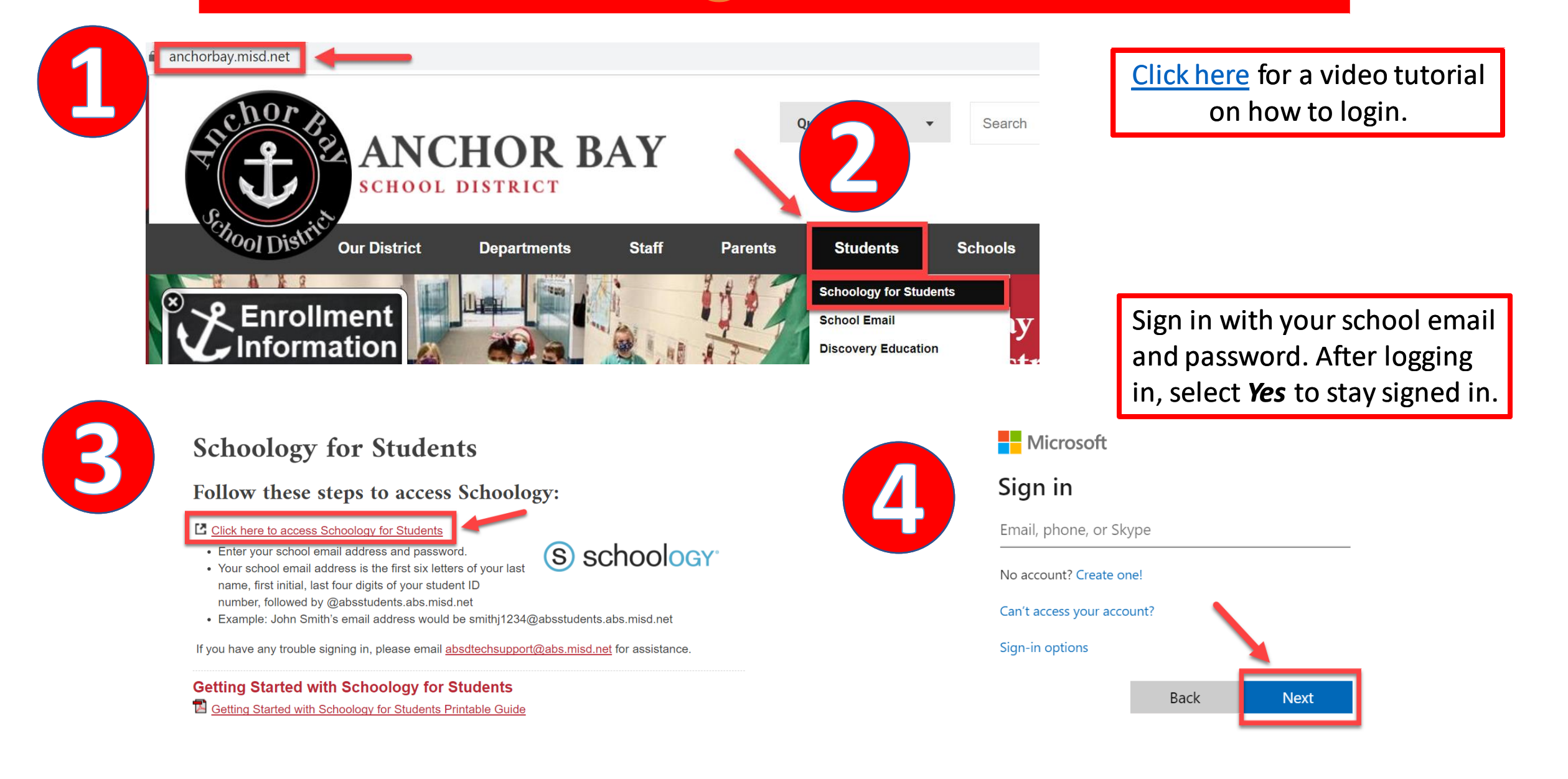

### **Download the Schoology App**

Available on **Constant** 

ANDRIGID APP OR Google play

<

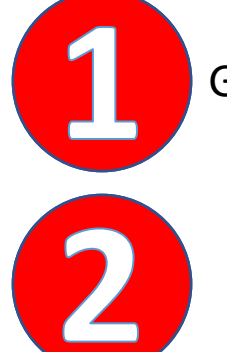

Go to your app store and search for Schoology.

Click *Log in through your school* and search for Anchor Bay Schools

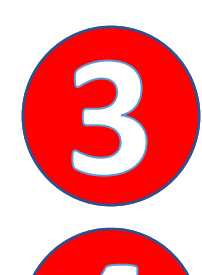

Select Anchor Bay School District

Sign in with your school email and password.

# S schoology Log in through your School Q Find your school or domain S schoology

wailable on

kindle

 $\bigcirc$  Anchor bay schools

#### Anchor Bay School District 1462753409 • anchorbay.schoology.com • Casco Twp, MI 48064

 $\mathbf{X}$ 

## Navigating the Schoology Home Page

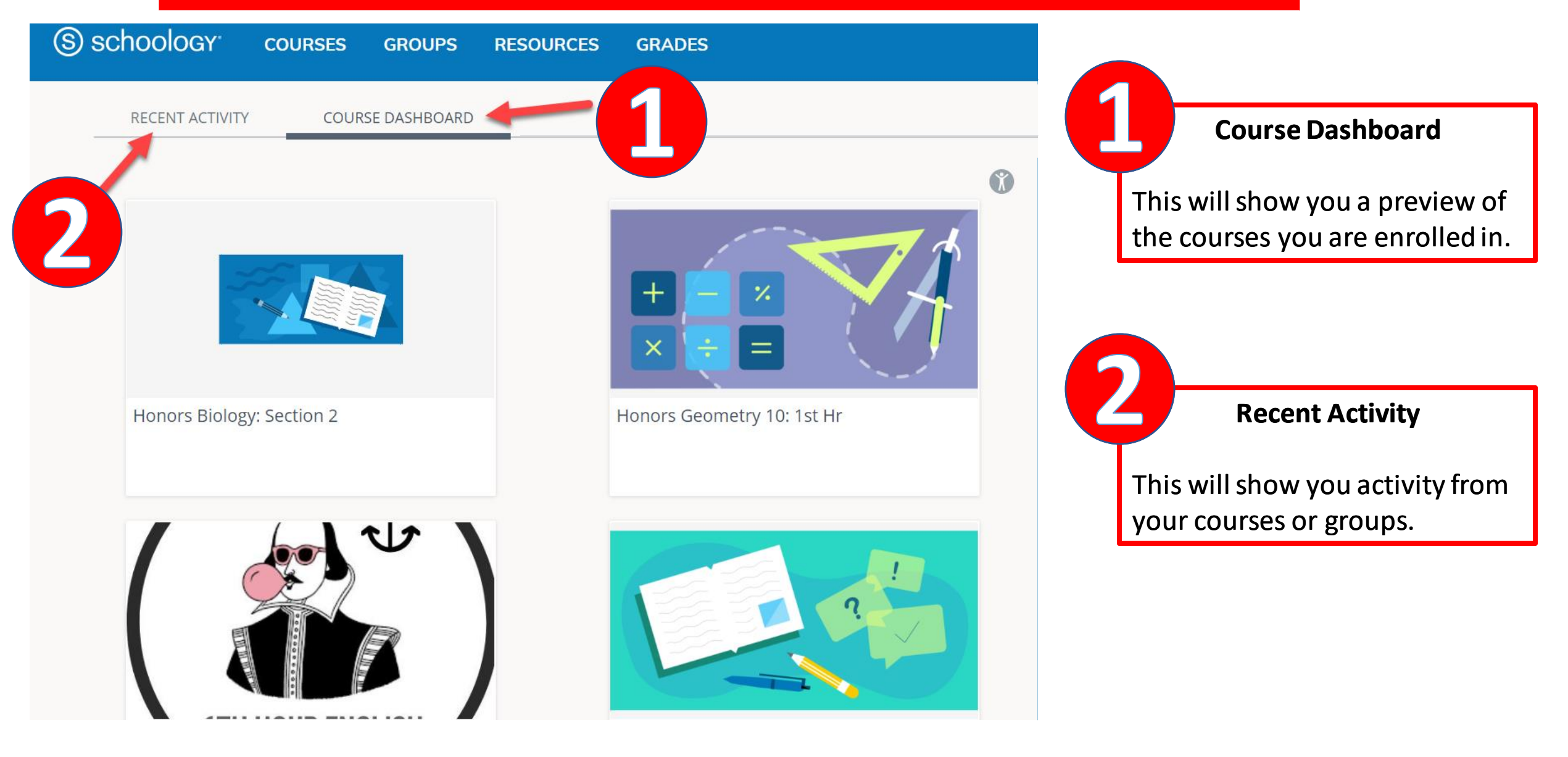

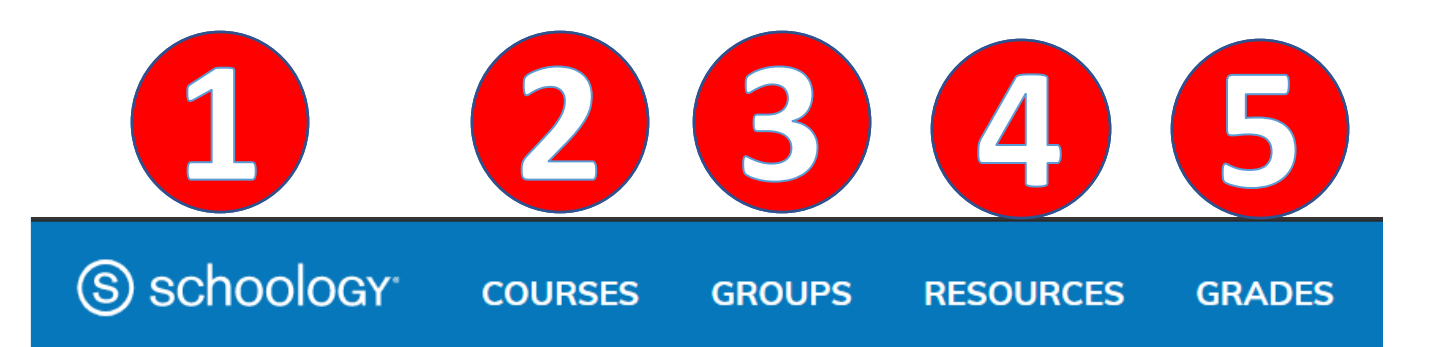

Click on Schoology and this will take you back to the home page.

This will display the courses you are enrolled in. Click on *My Courses* to get a list view.

3

This will display the groups you are enrolled in. Click on *My Groups* to get a list view. *Groups will primarily be used by teachers.* 

This is your own personal storage on Schoology. Think of it like OneDrive, Google Drive, or even a file cabinet.

This will show you a grade report for your courses.

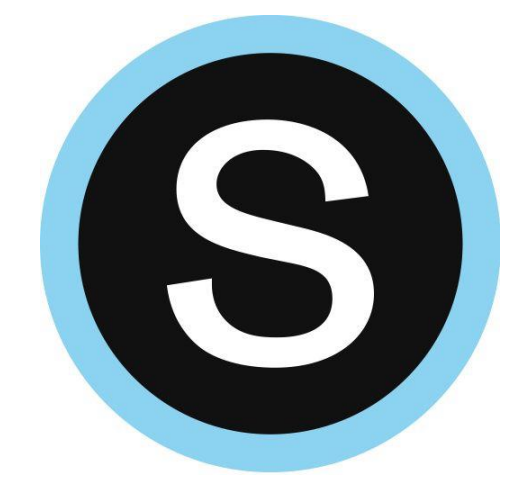

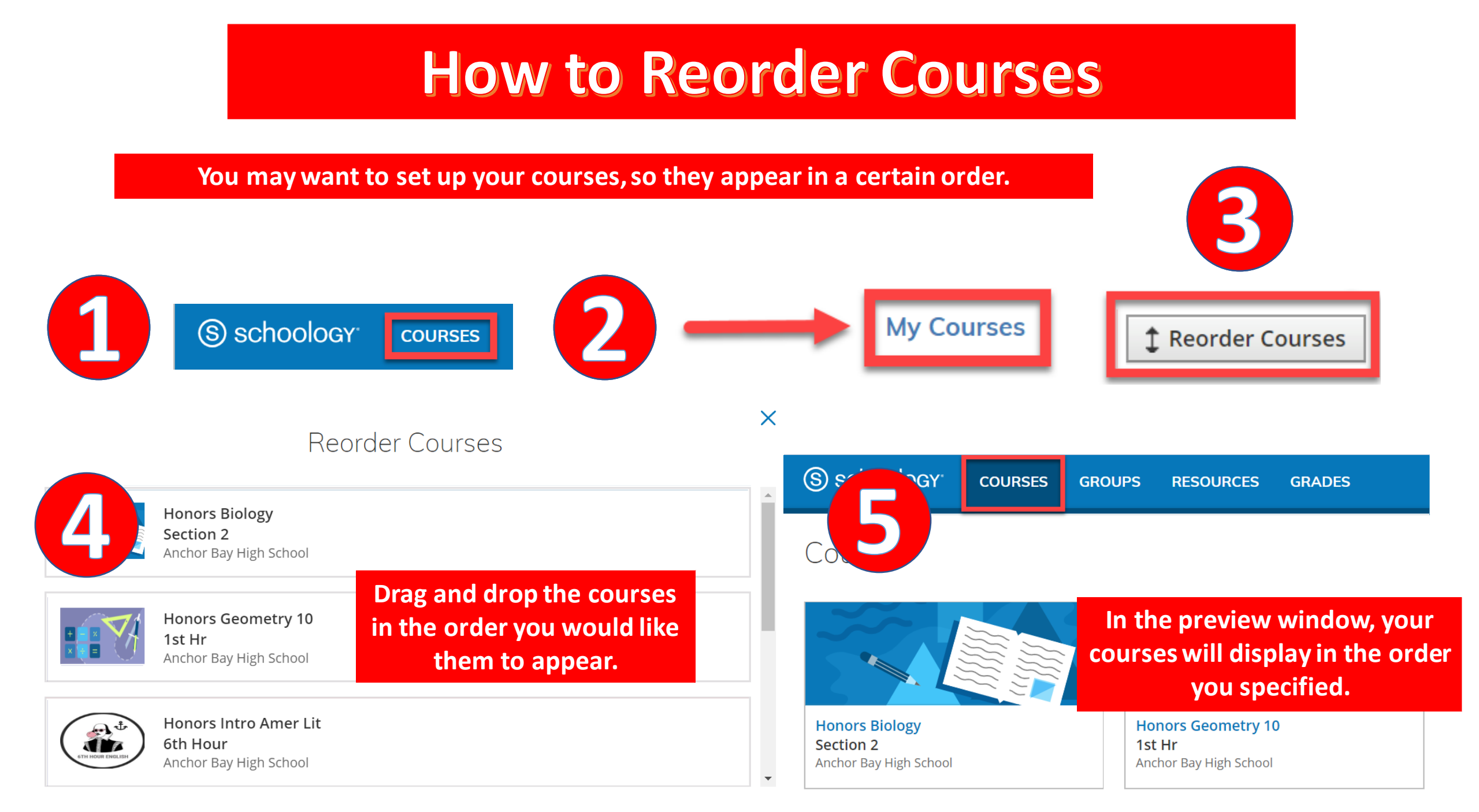

# **Notifications in Schoology**

| ( | schoology <sup>,</sup> | COURSES       | GROUPS    | RESOURCE   | S GRAD      | DES | ( |
|---|------------------------|---------------|-----------|------------|-------------|-----|---|
|   | Account                |               |           |            |             |     |   |
|   | Account Settings       | Notifications | Privacy S | Settings F | Recycle Bin |     |   |

#### Notifications

Schoology sends you notifications when actions occur that involve you. You can select which notifications you would like to receive. Turn Off All Notifications

#### **To Turn on Notifications:**

- Click on your name (in the upper right corner of Schoology).
- 2. Click on *Settings*.
- 3. Select the *Notifications* tab.

| Academic                                                | 🖂 Email | 🖂 Mobile |
|---------------------------------------------------------|---------|----------|
| Course update posted                                    | Off •   | On 🔻     |
| Course comments on updates, assignments, or discussions | Off •   | Off •    |
| Comments on my posts                                    | Off •   | On 🔻     |
| Course content created                                  | Off •   | Off •    |
| Course materials overdue                                | Off •   | Off •    |

You can customize what you receive notifications for.

You can turn on Notifications for email or mobile.

If you download the Schoology app you can receive push notifications to your phone.

# Resources

| schoc)   | Ology <sup>®</sup> courses       | GROUPS RESC | OURCES GRADES            |                          |                              |
|----------|----------------------------------|-------------|--------------------------|--------------------------|------------------------------|
| Q,       | <ul> <li>My Resources</li> </ul> | -           | 🖻 Home                   |                          |                              |
| Search   | च Home                           |             | 🗧 Add Resources 👻        |                          | Resources is your own        |
|          |                                  |             | Add Folder               |                          | personal library.            |
| Personal |                                  |             | 🚮 Add File<br>🗬 Add Link | There are currently no i | You can add folders, files,  |
| 25       |                                  |             |                          |                          | and links.                   |
| Group    |                                  |             |                          |                          | These can be uploaded as     |
| Apps     |                                  |             |                          |                          | assignments to your teacher. |
|          |                                  |             |                          |                          |                              |

### How to Connect OneDrive to your Schoology Account

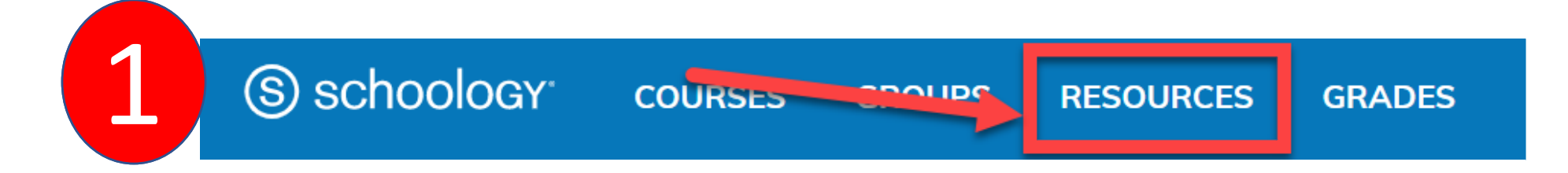

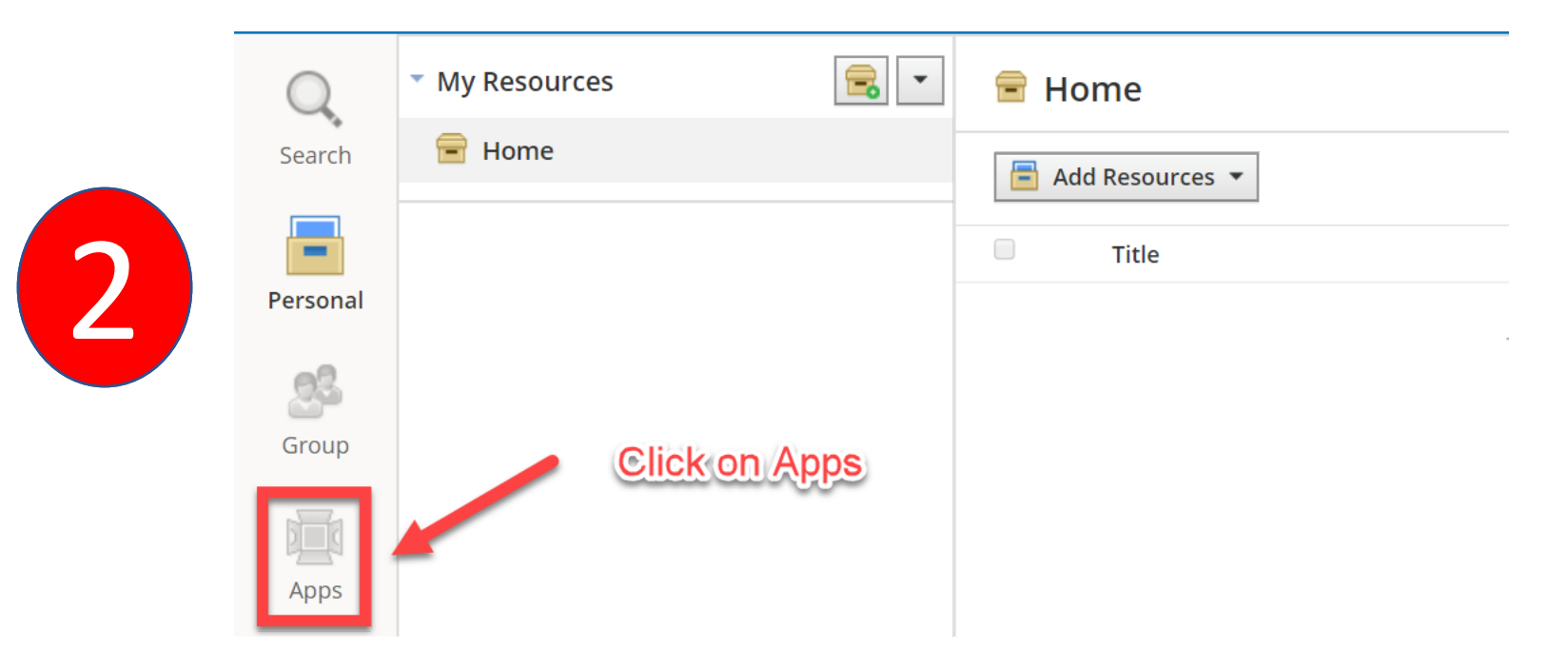

### How to Connect OneDrive to your Schoology Account (Continued)

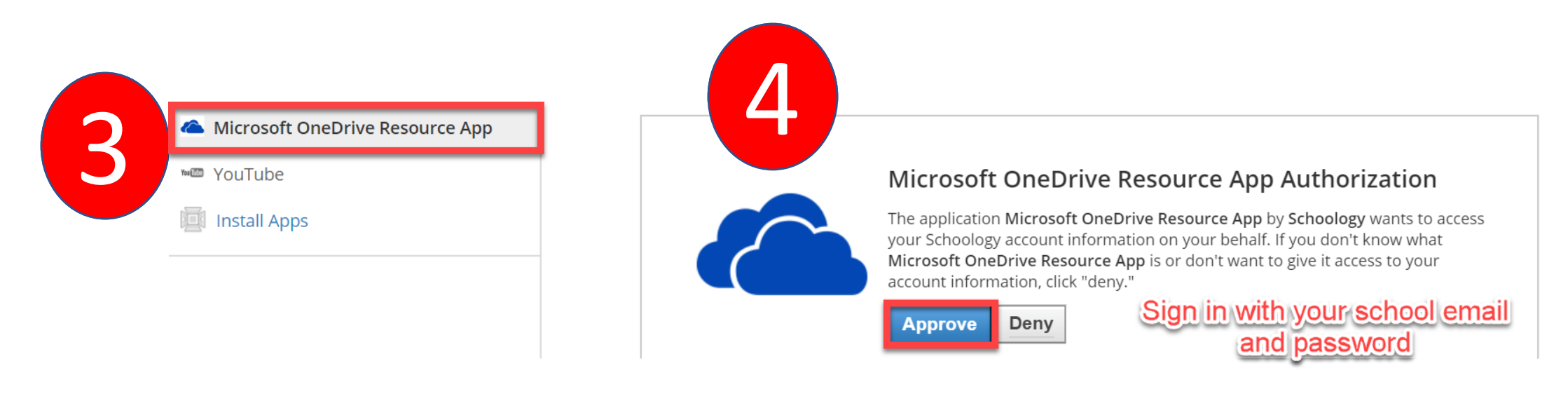

Schoology will keep you connected to OneDrive so you can submit assignments to your teacher.

### How to Submit an Assignment in Schoology

Some assignments may require you to make a submission. Once you submit an assignment, your teacher can view the assignment, provide feedback, and upload a file back to you.

To submit an assignment, please follow these steps:

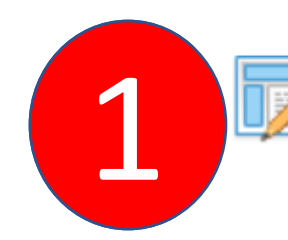

#### Test Assignment

Please complete this assignment. • Due Friday, April 10, 2020 at 11:59 pm

You can leave a comment on the assignment if you have questions for your teacher. This is optional.

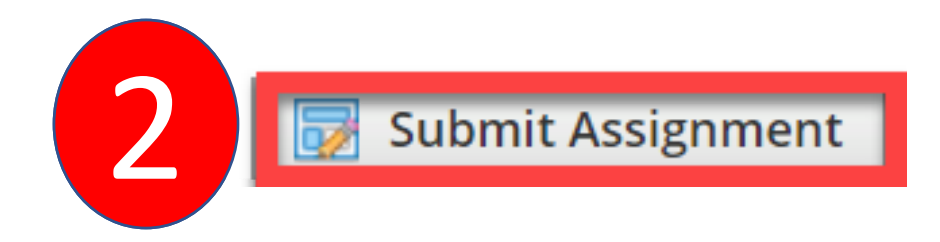

Due: Friday, April 10, 2020 at 11:59 pm

Please complete this assignment.

Posted Today at 6:00 pm

Post

Comments

There are no comments

Write a comment

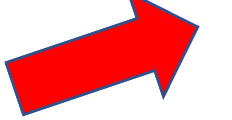

### How to Submit an Assignment in Schoology (Continued)

| Upload |                          | × |
|--------|--------------------------|---|
| Upload | Create Resources         |   |
|        | 6                        |   |
| 3      | Add a comment (optional) |   |
|        |                          |   |
|        | Submit Cancel            |   |

There are <u>3 options</u> for you to upload an assignment.

- **1. Upload** –Select a file from your computer.
- 2. Create Create a document on the web using the text editor.
- 3. Resources Import from your Resources or OneDrive (Under Apps).

**Note:** If you have the Schoology app, you can use the **Upload** option to upload a picture of your assignment using your phone or tablet.

### **Additional Resources & Support**

Please visit <u>support.schoology.com</u> for more information on getting started with Schoology.

For technical assistance, please email <u>absdtechsupport@abs.misd.net</u>